# PV-RC300W WI-FI 1.3M pix Cam Matchbox DVR Quick Guide

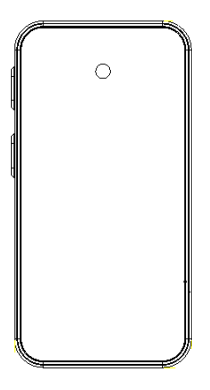

## A. Regarding the Device

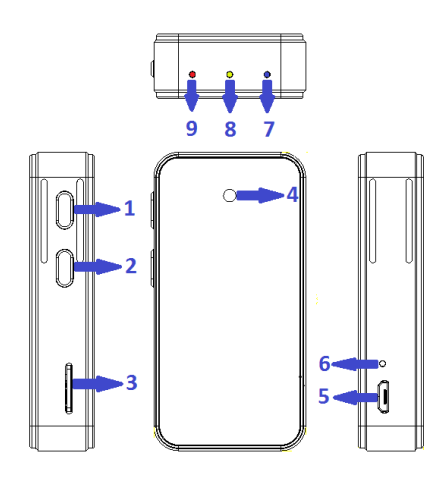

- 1. Power On/Off Button & WI-FI On/Off
- 2. REC Button & Client Button & WI-FI Reset
- 3. Memory Card Slot
- 4. Camera Lens
- 5. USB Charge
- 6. Charge LED
- 7. Power On LED
- 8. WI-FI & Client LED
- 9. REC & No SD Card LED

### **B.** Power Charging

- 1) Connected the USB cable to (5) then connected the cable to USB Plug.
- 2) The 6 will showed Orange LED light on, The Orange LED light will off when the device is fully charged.

## C. Insert the MicroSD Card

1) Place and remove the Micro SD Card from the slot properly.

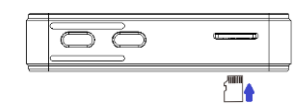

### D. Clip

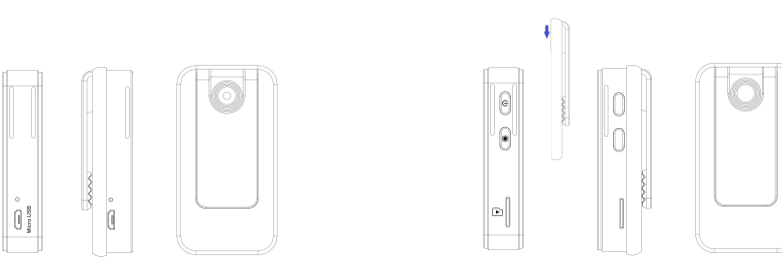

1) Power On : Hold the button ①till it showed blue Light, the device is power on when the blue light is on.

2) Power Off: Hold the button ①till blue light is blinking, wait for blue light is off the device is off.

3) WI-FI On/Off: Press button ①to turn on WI-FI or turn off WI-FI. (The WI-FI is on when the device is

power on and it start recording.)

- 4) REC On/Off: Press button ②to turn on REC or stop REC. (The WI-FI is on when the device is power on and it start recording.)
- 5) Reset WI-FI Default : Hold the button <a>[2]</a> for 10 sec.

F. LED Light

1) Blue LED Light Blinking : Power On

Blue LED Light On : Stand By

Blue LED Light continuous flash 2 times : Lower Power

- 2) Green LED Light On : WI-FI On
  - Green LED Light Off: WI-FI Off

3) Red LED Light On : Please check the SD card. (Can't recognize the card or lack of memory)

- Red LED Light Blinking : Recording
- 4) Orange LED Light On : Power Charging Orange LED Light Off : Fully Charge

H. APP download QR Code (Scan the QR code to download the APP or directly type & search "SecurePro" in App store or Google play for installation)

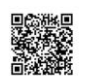

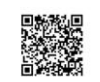

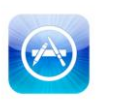

App Store

Google<sup>-</sup>play

I. Establish WIFI connection (Android)

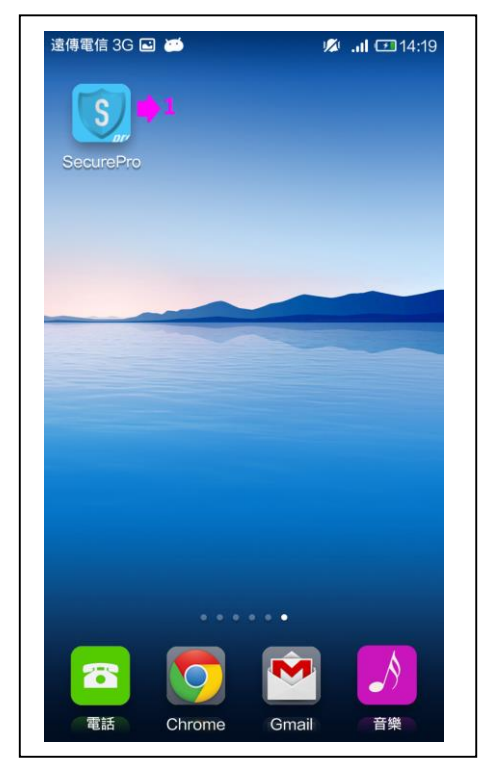

1) Start your smartphone APP.

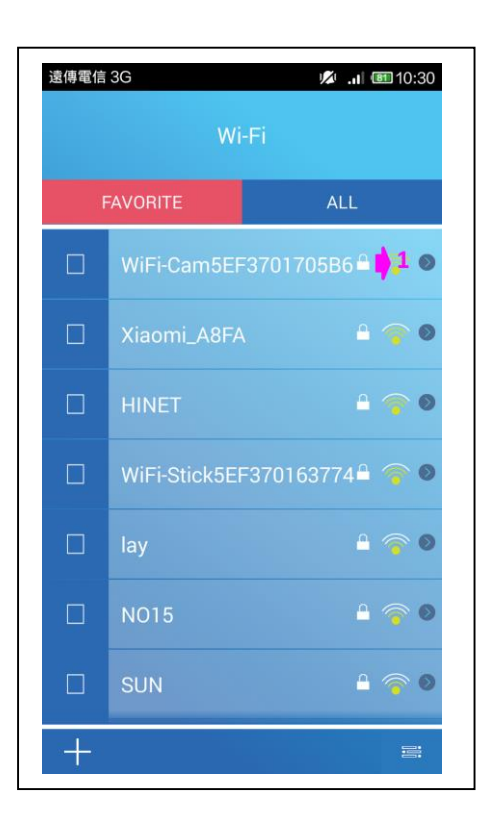

1) Choosing the device's WI-FI which you need to connect.

### 1) Enter the password.

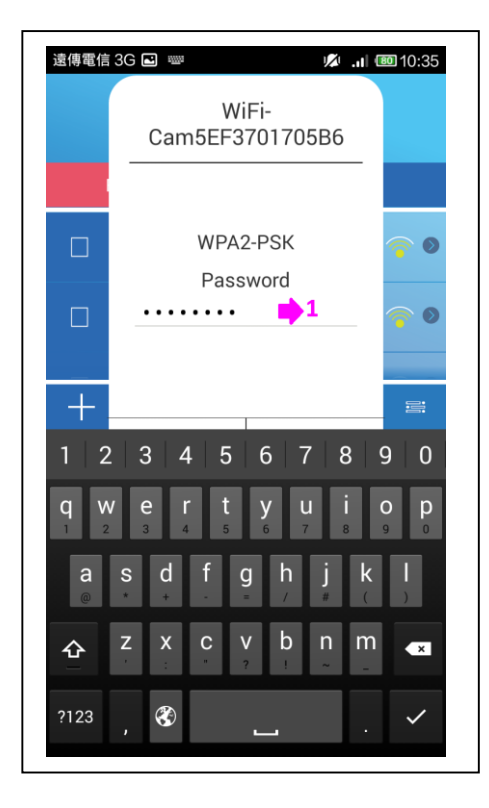

遠傳電信 3G 🗳 🔎 .ul 💷 10:35 **? 0** WiFi-Cam5EF3701705B6 WPA2-PSK **? )** Password . . . . . . . . ۲ Cancel Connect 0 0 +

(The factory initial password is 123456878.)

1) WI-FI connection.

| No SIM card 🖻 | 0.0    | )7K/s | (î:   | 0 . x | 76 11: | 54 |
|---------------|--------|-------|-------|-------|--------|----|
| C             | Device | e Lis | t     |       |        |    |
|               |        |       |       |       |        |    |
|               |        |       |       |       |        |    |
|               |        |       |       |       |        |    |
|               |        |       |       |       |        |    |
|               |        |       |       |       |        |    |
|               |        |       |       |       |        |    |
|               |        |       |       |       |        |    |
|               |        |       |       |       |        |    |
| Search Davies |        |       | w/: 1 |       | t      |    |
| Search Device |        |       | VV1-F |       | ect    |    |
| \$            |        |       |       |       |        |    |

\* Establish WIFI connection (iOS)

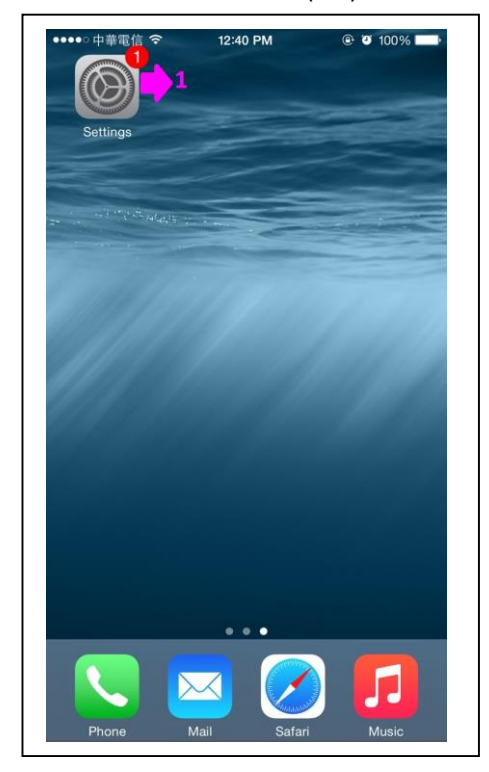

1) Chose settings.

1) Enter WI-FI connection.

| ••••              | 中華電信 중      | 12:40 PM<br>Settings | Ø 100%        | 1) Chose Wi-Fi. |
|-------------------|-------------|----------------------|---------------|-----------------|
| ≁                 | Airplane N  | Node                 | $\bigcirc$    |                 |
| <b>?</b>          | Wi-Fi 📫     | 1                    | HINET >       |                 |
| *                 | Bluetooth   |                      | Off >         |                 |
| ( <sup>(</sup> A) | Cellular    |                      | >             |                 |
| ୍ବ                | Personal I  | Hotspot              | Off >         |                 |
| VPN               | VPN         |                      | $\bigcirc$    |                 |
|                   | Carrier     | Chungł               | nwa Telecom > |                 |
| C                 | Notificatio | ons                  | >             |                 |
|                   | Control C   | enter                | >             |                 |
| C                 | Do Not Di   | sturb                | >             |                 |
| ٥.                | General     |                      |               |                 |

| •••••○中華電信 令<br>く Settings | 12:40 PM<br><b>Wi-Fi</b> | IOO%                      |
|----------------------------|--------------------------|---------------------------|
| Wi-Fi                      |                          |                           |
| HINET                      |                          | <b>€ ╤ (ì</b>             |
| CHOOSE A NETWO             | RK 💥 🚺 1                 |                           |
| NO15                       |                          | <b>a</b> <del>?</del> (i) |
| Tomato.RAF                 | 5                        | ₽ 奈 (Ì)                   |
| WiFi-Cam5E                 | EF37017E310              | <b>₽ ≈ (j</b>             |
| WiFi-Cam58                 | EF37017E313              | <b>₽ 奈 (j</b>             |
| WiFi-Cam5E                 | EF37017E347              | <b>₽ 奈 (j</b>             |
| WiFi-Cam58                 | EF37017E35A              | <b>₽ 奈 (j</b>             |
| Xiaomi_A8F                 | A                        | <b>₽</b> ╤ (j)            |
| Other                      |                          |                           |
|                            |                          |                           |
| Ask to Join Net            | works                    | $\bigcirc$                |

1) Choosing the host's WI-FI which you need to connect.

|         |         |         |        |          |             |              |             |        | _      |
|---------|---------|---------|--------|----------|-------------|--------------|-------------|--------|--------|
|         | Enter 1 | the pas | ssword | d for "\ | WiFi-C      | am5EF        | -37017      | 7E313" |        |
| Can     | icel    |         | Ent    | ter Pa   | assw        | ord          |             | ,      | Join   |
|         |         |         |        |          |             |              |             |        |        |
| Pa      | sswo    | rd      | •••    | ••••     |             | 1            |             |        |        |
| r u.    | 00000   | iu.     |        |          |             |              |             |        |        |
|         |         |         |        |          |             |              |             |        |        |
|         |         |         |        |          |             |              |             |        |        |
|         |         |         |        |          |             |              |             |        |        |
|         |         |         |        |          |             |              |             |        |        |
|         |         |         |        |          |             |              |             |        |        |
|         |         |         |        |          |             |              |             |        |        |
|         |         |         |        |          |             |              |             |        |        |
|         |         |         |        |          |             |              |             |        |        |
|         |         |         |        |          |             |              |             |        |        |
|         |         |         |        |          |             |              |             |        |        |
| -       | 0       | 0       |        | -        |             | -            | 0           |        | 0      |
| 1       | 2       | 3       | 4      | 5        | 6           | 7            | 8           | 9      | 0      |
| 1       | 2       | 3       | 4      | 5        | 6           | 7            | 8           | 9      | 0      |
| 1       | 2       | 3:      | 4;     | 5        | 6)          | 7<br>\$      | 8<br>&      | 9<br>@ | 0      |
| 1 - #+= | 2<br>/  | 3:      | 4;     | 5<br>(   | 6)          | 7\$          | 8 & ,       | 9<br>@ | 0      |
| 1 - #+= | 2       | 3:      | 4;     | 5<br>(   | 6<br>)<br>? | 7<br>\$<br>! | 8<br>&<br>, | 9<br>@ | 0<br>" |

●●●○○ 中華電信 4G 12:41 PM @ Ø 100% 📂 < Settings Wi-Fi Wi-Fi WiFi-Cam5EF37017E313 ₽ 奈 (i) CHOOSE A NETWORK ... S **₽** 중 (j) HINET ∎ <del>?</del> (i) NO15 Tomato.RAF **₽ ?** (i) 🔒 🗢 🚺 WiFi-Cam5EF37017E310 🔒 🗢 🚺 WiFi-Cam5EF37017E347 WiFi-Cam5EF37017E35A **A** ≈ (j) ∎ <del>?</del> (j) Xiaomi\_A8FA Other... Ask to Join Networks Known networks will be joined automatically. If no known networks are available, you will have to manually select a

### 1) Enter the password.

(The factory initial password is 12345678)

### 1) Confirm WI-FI has been connected.

### II. APP UI description

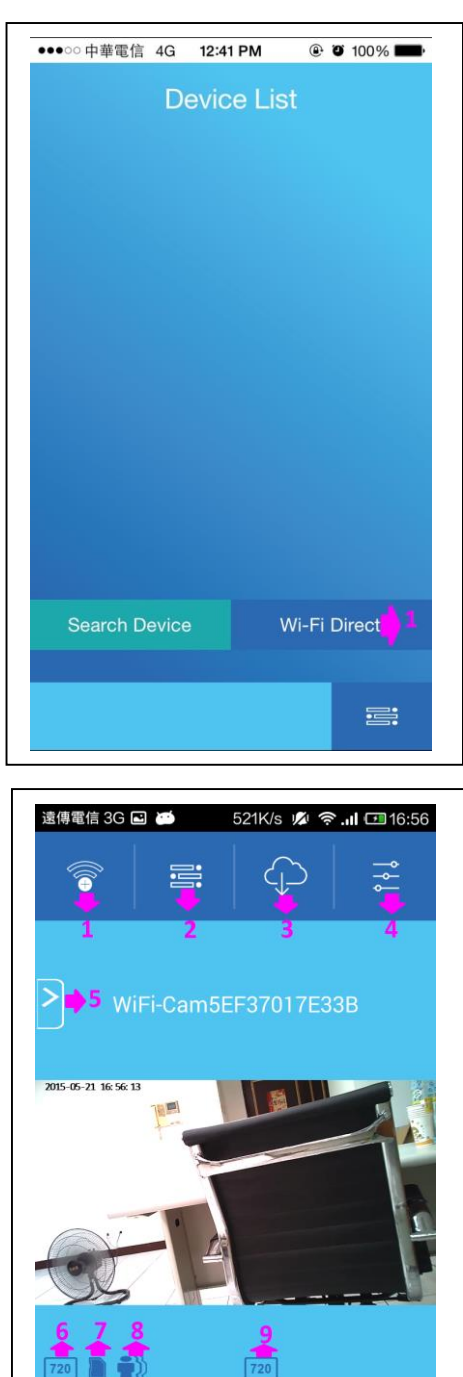

video photo

1) Push WI-FI Direct to enter into the preview mode

- 1) Back to WI-FI which you need to connect device list.
- 2) Cell phone video and Photo archive folder.
- 3) SD card video host and Photo archive folder.
- 4) Setting.
- 5) Quick setting.
- 6) Host SD card resolution when recording.
- 7) SD card reminder.
- 8) Motion detection recording.
- 9) Resolution when recording.
- 10) Host SD card recording icon.
- 11) Host SD card recording.
- 12) Host SD card photograph.
- 13) Smartphone recording icon.
- 14) Smartphone recording.
- 15) Smartphone photograph.
- 16) Host SD card recording button.
- 17) Smartphone recording button

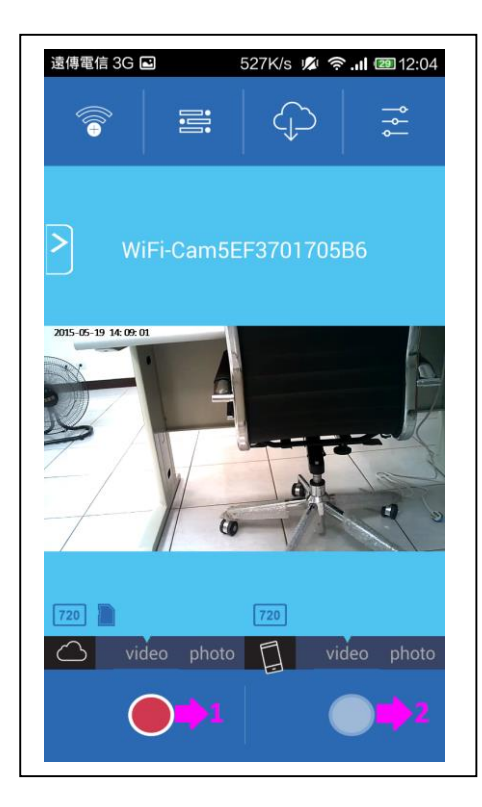

Host SD card red light constant lighting while recording
 Smartphone recording red light blinking.

| 遠傳電信 3G 🖻 | 0.63K/s 🎣          | 🕯 🤶 💷 12:04 |
|-----------|--------------------|-------------|
| VIDEO     | рното              | ALL         |
| 0 2015052 | 2<br>20_120325.avi | 3           |
| 4         | 5                  |             |
|           |                    |             |
|           |                    |             |
|           |                    |             |
|           |                    |             |
|           |                    |             |
|           |                    |             |
|           |                    |             |
|           |                    |             |
| Mark All  |                    | Unmark All  |
|           |                    | 1010        |
|           |                    | 9           |

- Browsing Mobile Video and Photo Archive Information.
- 1) Film archives.
- 2) Photographic archives.
- 3) Film and photo all archive.
- 4) Mark archive what you need.
- 5) File name.
- 6) Mark all archive.
- 7) Unmark all archive.
- 8) Back to homepage.
- 9) Play button.
- 10) Delete button.

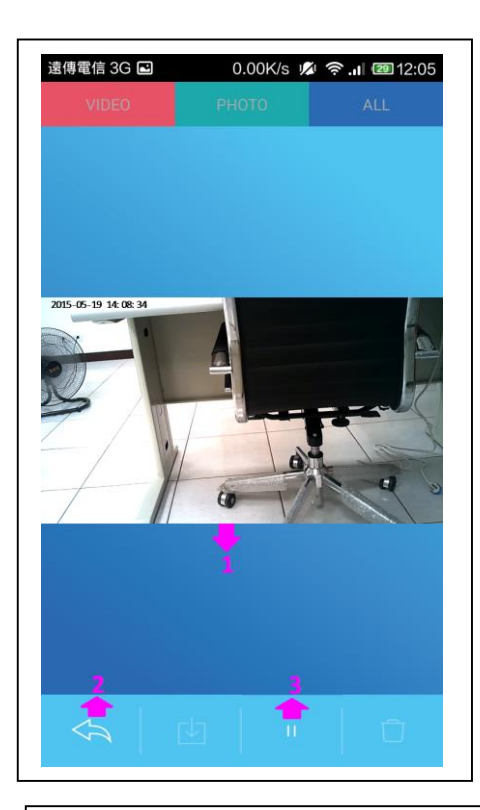

Play The Video File.
 1) Video playback window.
 2) Back to last page.
 3) Pause button.

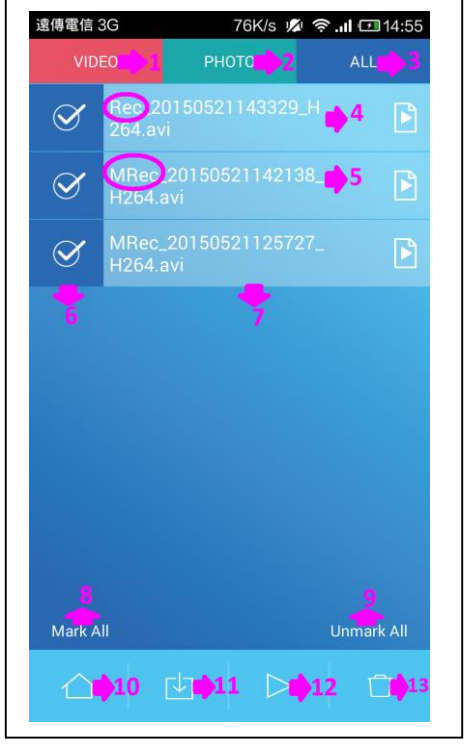

Browsing the Host SD Card Video and Photo Archive Information.

- 1) Film archives.
- 2) Photographic archives.
- 3) Film and photo all archive.
- 4) Continuous video file named beginning with Rec.
- Motion detection recording named beginning with MRec.
- 6) Mark archive what you need.
- 7) File name.
- 8) Mark all archive.
- 9) Unmark all archive.
- 10) Back to homepage.
- 11) Download archive of SD card to smartphone.
- 12) Play button.
- 13) Delete button.

| 遠傳電信 3G 🗳 🤇        | ).11K/s 💋 奈. | al 💷 12:11 |
|--------------------|--------------|------------|
| Sett               | ing          |            |
| Wi-Fi              | •1           | 0          |
| Privacy            | <b>\$</b> 2  | Ø          |
| Image              | <b>\$</b> 3  | ø          |
| ID& Date& Time     | ₿4           | 0          |
| System Information | ₿5           | 0          |
| Reset All Setting  | ₿6           |            |
| Firmware Upgrade   | <b>•</b> 7   |            |
|                    |              |            |
| <b>☆ ♦</b> 8       |              |            |

### Setting

1) WI-FI setting.

2) Privacy setting.

(After switch privacy setting, entry APP and enter password.)

3) Video setting.

4) Date and time setting.

5) System information.

6) Reset all setting.

7) Firmware upgrade.

8) Back to homepage.

\*Choose APP, In the WI-FI list which you need to connect choose 2 (does not need to connect to host WI-FI), you can view the last connected WI-FI mobile video host 1. Photo archive file has been downloaded to mobile video. And you can view Photo archive files.

| 遠傳電信 | 3G 🞑 🖬 0.07K                | /s 💋 🤶 📶 💷 09:48 |
|------|-----------------------------|------------------|
|      |                             | 411              |
|      | WiFi-Cam5EF37(              | 017E33B          |
|      | Connected<br>WiFi-Cam5EF370 | 01705B6 🖴 👘 💿    |
|      | CHT_1040GW1                 | ê 🎓 0            |
|      | HINET                       | £ 🎓 Ø            |
|      | lay                         | _                |
|      | Xiaomi_A8FA                 | _ ⊚ ⊘            |
|      | DontAskAtHome               | e 🔒 🎓 🛛          |
| +    |                             | 20               |

1) Last connected WI-FI host.

2) Browsing files icon.

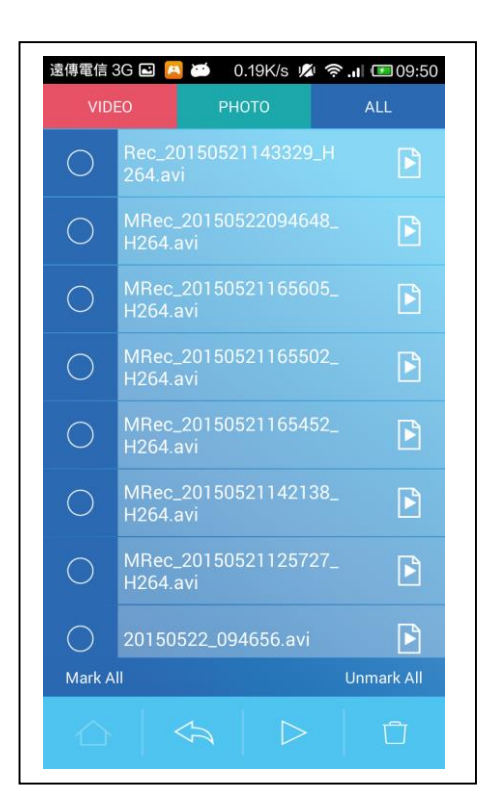

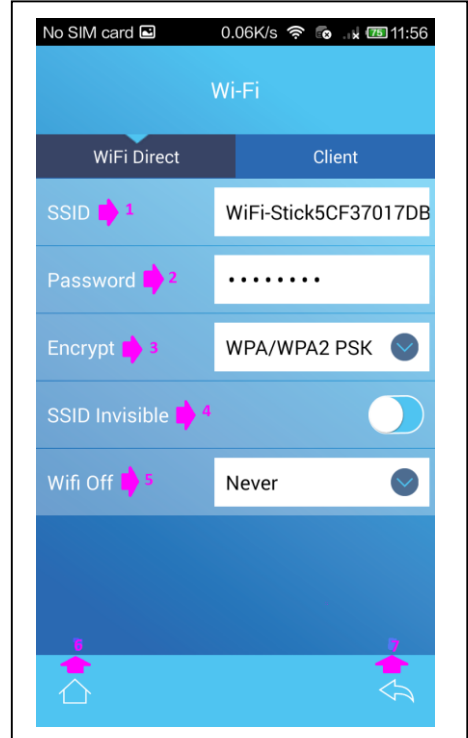

### WI-FI Setting

1) WI-FI host name.

2) WI-FI password

\*You may change the default password to your preferred here to keep the WIFI connection more confedential

- 3) Way of encryption.
- 4) WI-FI SSID invisible or not.
- 5) Host WI-FI off.
- 6) Back to homepage.
- 7) Back to last page.

| No SIM card ( | <b>P</b> | 0.06K/s 🛜 💿 脉 📧 11:56          |
|---------------|----------|--------------------------------|
|               |          | Wi-Fi                          |
| WiFi D        | irect    | Client                         |
| SSID          |          | WiFi-Stick5CF37017DB           |
| Password      |          |                                |
| Encrypt 📫     | 1        | WPA/WPA2 PSK 💿                 |
| SSID Invisi   | None     | 2                              |
| Wifi Off      | WEP      | → <sup>3</sup><br>NPA2 PSK → 4 |
|               |          |                                |
|               |          |                                |
|               |          | \$                             |

| No SIM card 🚥 🔼 | 0.34K/s 奈 👩  | .⊪ <b>k 11:55</b>             |
|-----------------|--------------|-------------------------------|
|                 | Wi-Fi        |                               |
| WiFi Direct     | Cli          | ent                           |
| SSID            | WiFi-Stick50 | F37017DB                      |
| Password        | •••••        |                               |
| Encrypt         | WPA/WPA2     | psk 💟                         |
| SSID Invisible  |              |                               |
| Wifi Off 📫 1    | Never        |                               |
| Never           | 2            |                               |
| 1 min           |              |                               |
| 3 min           |              |                               |
| 5 min           |              | $\langle \mathcal{A} \rangle$ |

- 1) Way of encryption.
- 2) Visible.
- 3) WEP encrypt(64bit) : Original password 12345.
- 4) WPA/WPA2/PSK encrypt(128bit):
- Original password 12345678.

- 1) Unit power on, WI-FI is always off
- 2) Unit power on, WI-FI is always on
- 3) No connection established for 1 minute , WI-FI turn off
- 4) No connection established for 3 minute , WI-FI turn off
- 5) No connection established for 5 minute , WI-FI turn off
- \*Once WIFI turn off it has to be switched on from the device, can't be opened by the phone remotely

- \* After changing encryption, you need to entry WI-FI options of the device own and clear connection information of device, then connecting the host with APP again, that changing encryption is successful.
   (Different smartphone has different operation screen.)
- \*The way of removing the host WI-FI connection information in Android.

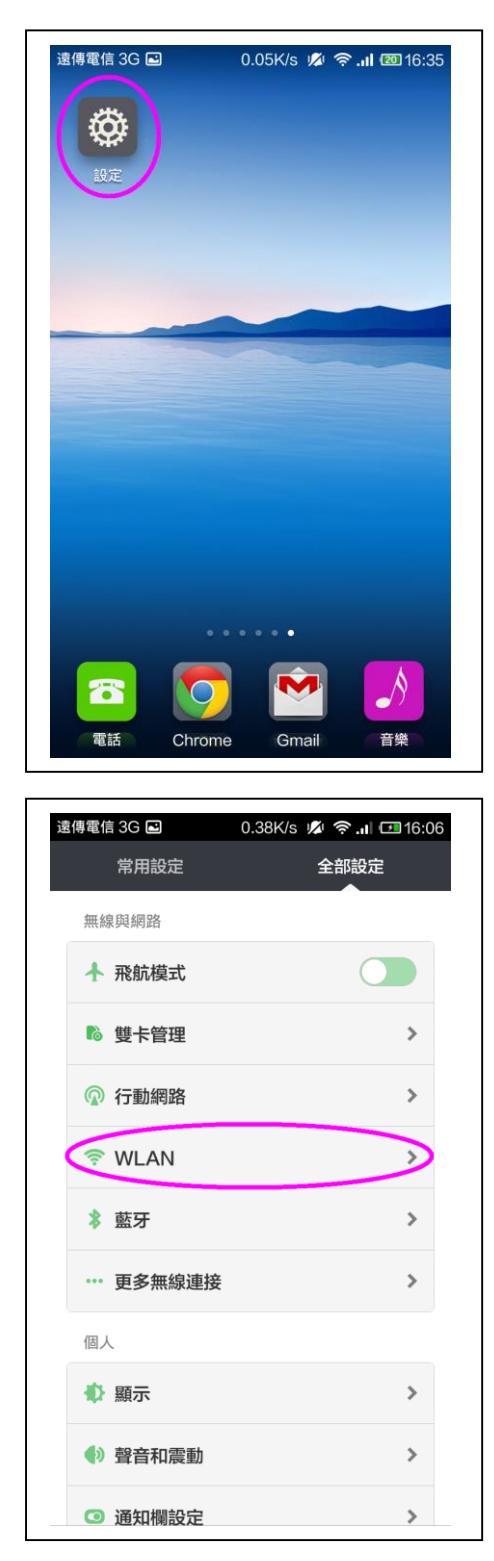

| 遠傳電信 3G ല 0.19K/s 💋                       | © اו. ∻ | <b>16:07</b>     |
|-------------------------------------------|---------|------------------|
| < WLAN                                    |         |                  |
|                                           |         |                  |
| 開啟WLAN                                    |         | $\bigcirc$       |
| 連接的WLAN                                   |         |                  |
| WiFi-Cam5EF37017E33B<br>已連線               | (î;ª    | $\triangleright$ |
| 選取附近的WLAN                                 |         |                  |
| <b>chen</b><br>透過 WPA2 加密保護               | (       | >                |
| CHT_I040GW1<br>透過 WPA/WPA2 加密保護           | (î:     | >                |
| DontAskAtHome<br>透過 WPA/WPA2 加密保護         | ()<br>• | >                |
| HINET<br>透過 WPA2 加密保護                     | (î:     | >                |
| HSI-HOME<br>透過 WPA/WPA2 加密保護 (可使用<br>WPS) | ();a    | >                |
| lay<br>透過 WPA/WPA2 加密保護                   | (i:a    | >                |

| 訊號強度     | 優             |
|----------|---------------|
| 連線速度     | 54Mbps        |
| 安全性      | WPA2 PSK      |
| IP 位址    | 192.168.1.163 |
| 分享密碼給朋友  | >             |
| PROXY 設定 |               |
| 無        | ~             |
| IP 設定    |               |
| DHCP     | ~             |

\*The way of removing the host WI-FI connection information in iOS.

| Set                                                                                                    |                                                                                                    | © 0 100%                         |                                                         |
|----------------------------------------------------------------------------------------------------|----------------------------------------------------------------------------------------------------|----------------------------------|---------------------------------------------------------|
| •••• 中                                                                                                    | 華電信 ♀ 12:40 PM<br>Settings                                                                                               | Ø 100%                           | -                                                       |
|                                                                                                    |                                                                                                    |                                  |                                                         |
| ≁                                                                                                    |                                                                                                    |                                  |                                                         |
|                                                                                                    | Airplane Mode                                                                                                    | 0                                |                                                         |
| <b></b>                                                                                                    | Airplane Mode<br>Wi-Fi                                                                                                   | HINET                            | $\triangleright$                                        |
| <b>R</b>                                                                                                    | Airplane Mode<br>Wi-Fi<br>Bluetooth                                                                                      | HINET                            | $\mathbf{N}$                                            |
| (?)<br>(*)<br>(*)<br>(*)                                                                                                    | Airplane Mode<br>Wi-Fi<br>Bluetooth<br>Cellular                                                                          | HINET                            | $\rightarrow$                                           |
| رم<br>بر<br>ا                                                                                                    | Airplane Mode<br>Wi-Fi<br>Bluetooth<br>Cellular<br>Personal Hotspot                                                      | HINET<br>Off<br>Off              | $\rightarrow$ $\rightarrow$ $\rightarrow$ $\rightarrow$ |
| <ul> <li>Image: Second second se</li></ul> | Airplane Mode<br>Wi-Fi<br>Bluetooth<br>Cellular<br>Personal Hotspot<br>VPN                                               | Off<br>Off                       | ><br>><br>><br>>                                        |
| <ul> <li></li> <li></li></ul>   | Airplane Mode<br>Wi-Fi<br>Bluetooth<br>Cellular<br>Personal Hotspot<br>VPN<br>Carrier Chunghwa                           | HINET<br>Off<br>Off              |                                                         |
|                                                                                                    | Airplane Mode<br>Wi-Fi<br>Bluetooth<br>Cellular<br>Personal Hotspot<br>VPN<br>Carrier Chunghwa                           | HINET<br>Off<br>Off              |                                                         |
|                                                                                                    | Airplane Mode Wi-Fi Bluetooth Cellular Personal Hotspot VPN Carrier Chunghwa Notifications                               | HINET<br>Off<br>Off              |                                                         |
|                                                                                                    | Airplane Mode Wi-Fi Bluetooth Cellular Personal Hotspot VPN Carrier Chunghwa Notifications Control Center                | Off<br>Off<br>a Telecom          |                                                         |
|                                                                                                    | Airplane Mode Wi-Fi Bluetooth Cellular Personal Hotspot VPN Carrier Chunghwa Notifications Control Center Do Not Disturb | HINET<br>Off<br>Off<br>a Telecom | > > > > > > > > > > > > > > > > > > >                   |

| ••••○中華電信 令               | 12:40 PM           | Ø 100%        |
|---------------------------|--------------------|---------------|
| < Settings                | Wi-Fi              |               |
|                           |                    |               |
| Wi-Fi                     |                    |               |
| <ul> <li>HINET</li> </ul> | ₽ ≎(Ì)             |               |
| CHOOSE A NETWO            | RK 34              |               |
| NO15                      |                    | ₽ ╤ (j        |
| Tomato.RAF                | ₽ <del>?</del> (j) |               |
| WiFi-Cam5E                | <b>₽ 奈 (i</b> )    |               |
| WiFi-Cam5E                | <b>₽ ≈ (i</b> )    |               |
| WiFi-Cam5E                | <b>₽ ≈ (j</b>      |               |
| WiFi-Cam5E                | <b>₽ ≈ (j</b>      |               |
| Xiaomi_A8F/               | <b>₽</b> ╤ (j)     |               |
| Other                     |                    |               |
|                           |                    |               |
| Ask to Join Netv          | $\bigcirc$         |               |
|                           |                    |               |
| ●●●●○中華電信 4G              | 12:42 PM           | @ Ø 100%      |
| VVI-FI VVIFI-O            | Jamber3/01/        | E313          |
|                           |                    |               |
| Forget This Net           | work               |               |
| IP ADDRESS                |                    |               |
| DHCP                      | BootP              | Static        |
| ID Address                |                    | 100 100 1 100 |

| DHCP           | BootP         | Static |  |
|----------------|---------------|--------|--|
| IP Address     | 192.168.1.106 |        |  |
| Subnet Mask    | 255.255.255.0 |        |  |
| Router         |               |        |  |
| DNS            |               |        |  |
| Search Domains |               |        |  |
| Client ID      |               |        |  |
| Renew Lease    |               |        |  |
| HTTP PROXY     |               |        |  |
| Off            | Manual        | Auto   |  |

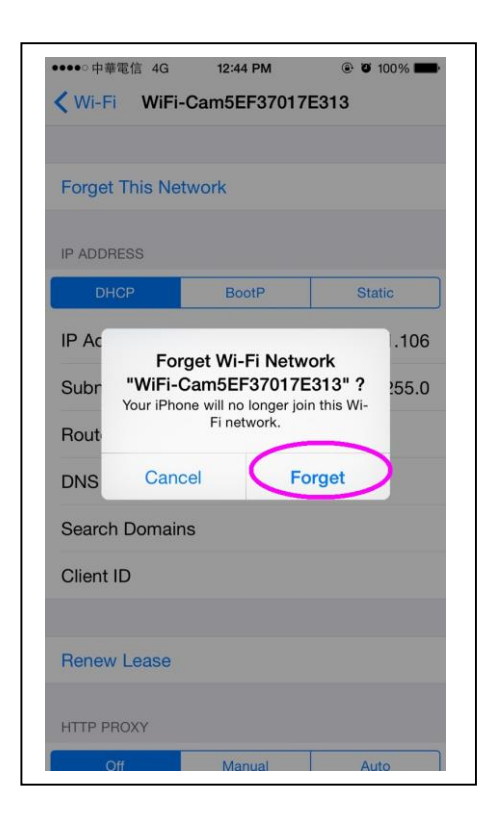

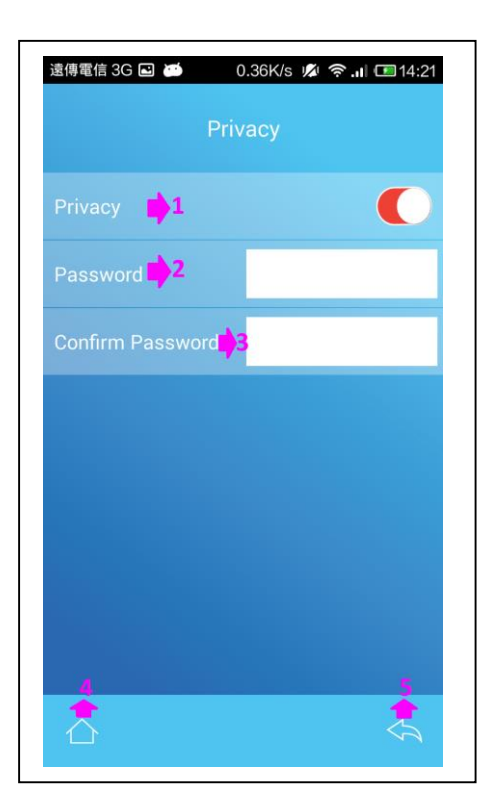

- Privacy setting. (After privacy on, enter password.)
   White doc on the left : Privacy off
   White doc on the right : Privacy on
- 2) Privacy password. (Only number, no word limit.)
- 3) Confirm password again.
- 4) Back to homepage.
- 5) Back to last page

\*Be aware the privacy function only lock on the running of this APP, all other functions in the phone remain normally.

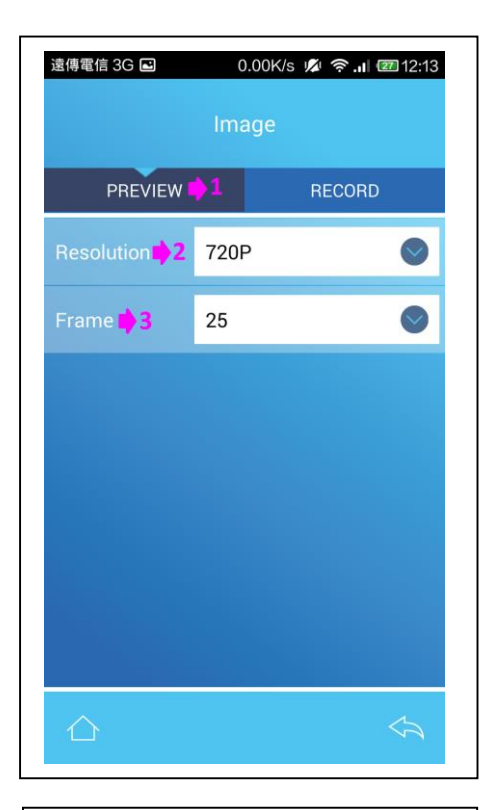

# No SIM card ··· 0.42K/s Image PREVIEW Record 1 Motion Rec.Time 2 3 SD Over Write 3

### Image Setting

- 1) Play parameters.
- 2) Resolution. (D1 v 720P)
- 3) Frame choice. (10  $\smallsetminus$  15  $\smallsetminus$  20  $\smallsetminus$  25)

### Image Setting

1) Recording model.

(Continuous recording and Motion detecting video.)
\*When execute the motion record, after setting it up in the menu, it need to be pushed once for the either record button on the preview page to start to operate.
2) Recording time. (1 \ 3 \ 5 \ 10 min)

3) SD Over Write:

White dot on the left : Overwrite Setting off.White dot on the right : Overwrite Setting on.4) Back to homepage.

5) Back to last page.

| 遠傳電信 3G          |            | 0.18K/s | ø ?I | 22 12:25    |  |  |
|------------------|------------|---------|------|-------------|--|--|
| ID & Date & Time |            |         |      |             |  |  |
| Time Star        | mp 📫 1     |         |      |             |  |  |
|                  | 4.         | YYYY    | ММ   | DD          |  |  |
| Date             | <b>P</b> 2 | 2015    | 05   | 19          |  |  |
|                  |            |         |      |             |  |  |
| Time             | 3          | НН      | MM   | SS          |  |  |
|                  |            | 14      | 29   | 41          |  |  |
|                  |            |         |      |             |  |  |
| Sy               | /nc 📫 4    |         | Done | <b>\$</b> 5 |  |  |
|                  |            |         |      |             |  |  |
|                  |            |         |      |             |  |  |
|                  |            |         |      |             |  |  |
|                  |            |         |      |             |  |  |
|                  |            |         |      |             |  |  |
|                  |            |         |      |             |  |  |
| $\wedge$         |            |         |      | 4           |  |  |
|                  |            |         |      |             |  |  |

Date and Time Setting

1) Time display function:

White dot on the left : Date display close. White dot on the right : Date display open.

- 2) Date format.
- 3) Time format.
- 4) Synchronization with device time.
- 5) Confirm the setting.

| 遠傳電信 3G ■ 0        | .02K/s 💋 奈 .11 💷 12:27 |  |  |  |
|--------------------|------------------------|--|--|--|
| System Information |                        |  |  |  |
| SD Capacity 📫 1    | 7.39G                  |  |  |  |
| SD Usage 📦 2       | 17%                    |  |  |  |
| App Version 🌓 3    | 1.2.0.20150422         |  |  |  |
| Firmware Ver 📫 4   | 1.0.0.20150504         |  |  |  |
|                    |                        |  |  |  |
|                    |                        |  |  |  |
|                    |                        |  |  |  |
|                    |                        |  |  |  |
|                    | Ś                      |  |  |  |

System Information

- 1) Card Memory Capacity.
- 2) Card Memory Usage rate.
- 3) APP Version.
- 4) Device initial firmware version.
  - \* Upgrading method of devices :

Saving the initial firmware on Micro SD card then put the card into device, connecting device with APP and choose initial firmware version.

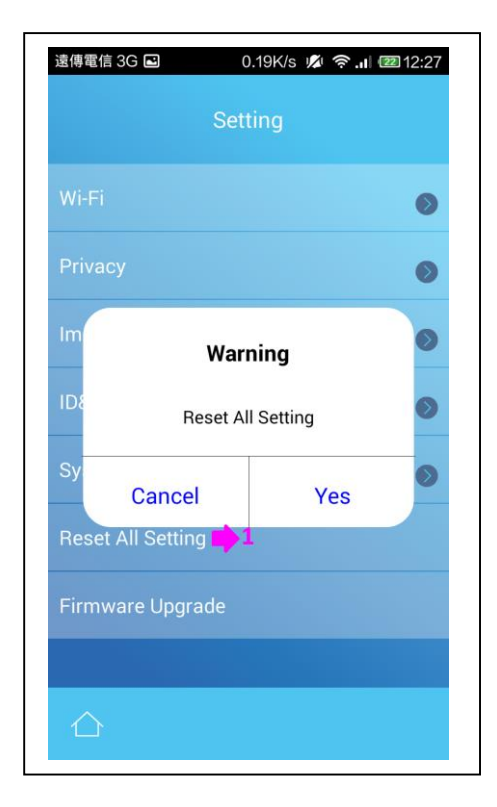

1) Reset all setting.

1) Hot key for the spy mode page

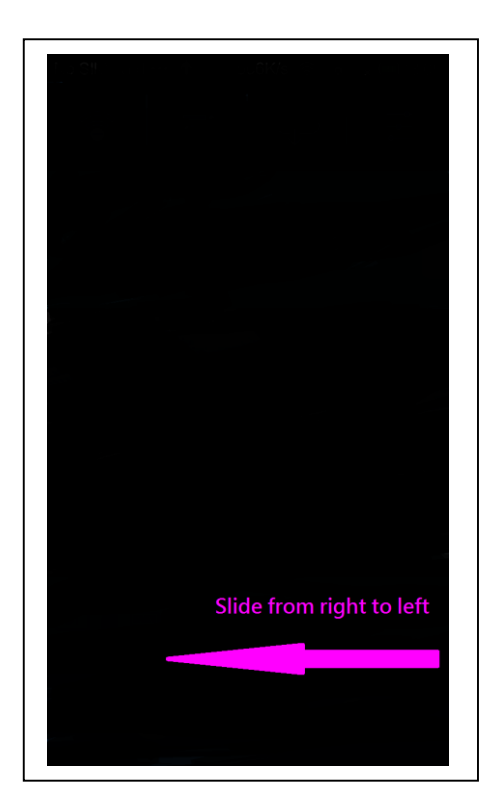

 Go out from spy mode page by sliding it from right to left

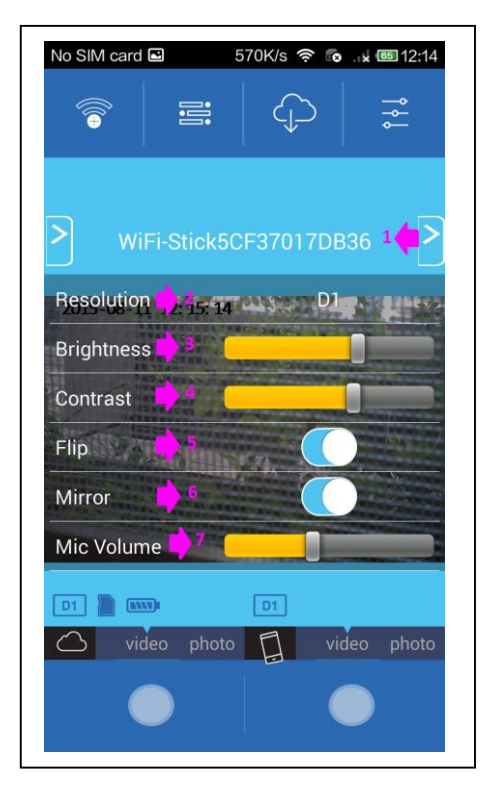

- 1) Quick setting.
- 2) Resolution setting. (D1 、 720P)
- 3) Brightness setting.
- 4) Contrast setting.
- 5) Flip Top to Bottom.
- 6) Mirror left-right model.
- 7) Mic volume when recording.